# ワインの分析 (4) FT-NIRを用いたワインのぶどう品種による クラス分け

#### はじめに

ワインの評価・鑑定には、嗅覚や味覚、視覚など感覚的な手法 が利用されていますが、近年、種々の分析機器を用いた科学的 な手法も導入されてきています。近赤外分光法 (FT-NIR) では、 スペクトルからアルコール度数や糖分、揮発性成分などを同時に 定量できることが知られています。赤外吸収スペクトルには、ワ インに含まれる各成分の割合や分子構造など多様な情報が含ま れており、これらの情報の組み合わせを定性分析にも利用でき ます。ここでは、Thermo Scientific<sup>™</sup> TQ Analystケモメトリック スソフトウエアを用いてワインのクラス分けを試みた結果を報 告します。

#### 装置と実験

ワインのスペクトル測定には、フーリエ変換赤外分光装置 Thermo Scientific<sup>™</sup> Nicolet<sup>™</sup> iS50 FT-IR分光光度計を用いまし た (図1)。光源、ビームスプリッターを交換して、近赤外領域で 測定を行いました。測定条件を以下に示します。

<サンプル詳細>

赤・白ワイン 6種類 (Sample 1~6)

<測定手法>

近赤外領域の透過測定、光路長1 mmの石英セル使用 <測定条件>

> 分解能:8 cm<sup>-1</sup>、積算回数:32回(約20秒) CaF<sub>2</sub> ビームスプリッター、DTGS検出器、白色光源使用

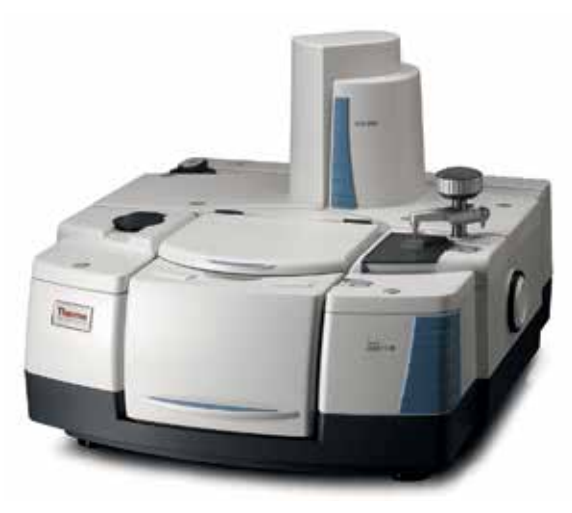

図1. フーリエ変換赤外分光装置Nicolet iS50 FT-IR分光光度計

クラス分けのメソッドを作成するため、ぶどう品種や地域の異なる赤・白各3種類、計6種類のワインについてスペクトルを測定しました。光路長固定の石英セルを用い、試料を入れ替えながら、おのおの10回ずつ測定しました。

図2に、ワインの近赤外スペクトルを示します。成分のほとんど が赤外吸収の強い「水」であることから、各スペクトルとも類似 した形状に見えます。しかしながら、アルコール度数、糖度、酸 度など、さまざまな有機物成分の違いが、倍音振動ピークとし て異なる波数領域に現れます。各試料間での成分のわずかな 違いは、吸光度レベルで10<sup>-3</sup> abs.程度となります。FT-NIRでは 10<sup>-4</sup> abs.程度の変化でさえも精度よく検出できるため、このよう に水のバックグラウンドが強いスペクトルでも、精度よくクラス 分けできると期待できます。

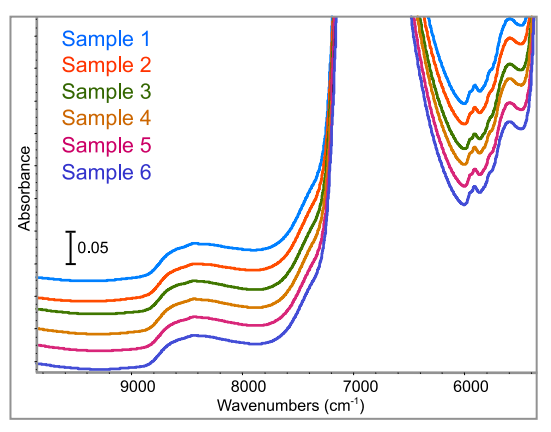

図2. ワインの近赤外スペクトル

#### メソッドの作成と分類

メソッドの作成には、TQ Analystケモメトリックスソフトウエア を用いました。メソッドの作成は、次の順序で行われます。

- 1) クラス分けの手法を選択 (図3)
- 2) サンプルごとにクラスを設定(図4)
- 3) キャリブレーションの実行と分類(図5)

今回、スペクトルを分類するための手法としてDistance Match を選択しました。Distance Matchは、未知物質が複数の標準物質に対してどの程度似ているかを、類似度で分類する手法です。 類似度は、分類された各クラス(既知物質)のスペクトルの差分を利用して数値化できます。TQ Analystケモメトリックスソフトウエアでは数値の範囲が0~100で、0が最もよい一致を示します。

# thermo scientific

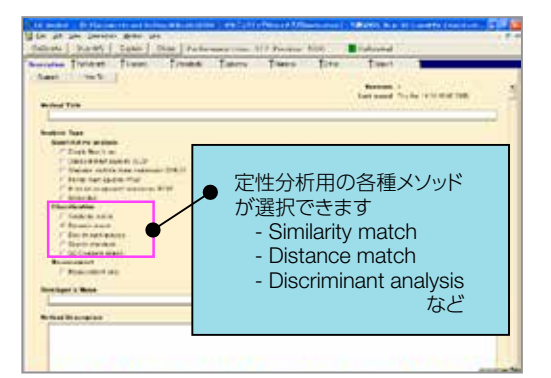

図3. TQ Analystケモメトリックスソフトウエアのメソッド種類選択画面

| iten )<br>naterise.               | Report Classes                           | Standards                               | Topectia | Freens |
|-----------------------------------|------------------------------------------|-----------------------------------------|----------|--------|
| kaadicat<br>17 Uto 0<br>kaases Te | ian Uncortainty<br>assumentainty<br>Alle |                                         |          |        |
| 2-cites                           | Oleas None                               | Aléo                                    | 11 F.    |        |
| 0                                 | white Chardonnay                         | 01                                      |          |        |
| 1.20                              | Aprile Deck Brow Parks                   | 94                                      |          |        |
| 10.58                             | Sect Finance                             |                                         |          |        |
| 1153                              | Find 2 comment                           | ~~~~~~~~~~~~~~~~~~~~~~~~~~~~~~~~~~~~~~~ |          |        |
| 10.25                             | Bard Marint                              | 00                                      |          |        |
|                                   | · Bod man and                            | -744                                    |          |        |

図4. TQ Analystケモメトリックスソフトウエアの分類クラス設定画面

クラス分けのためのスペクトル領域は、9,843~5,355 cm<sup>-1</sup>としま した。キャリブレーションの結果、図5に示すように、各ワインが良 好にクラス分けされている様子がわかります。TQ Analystケモメ トリックスソフトウエアで作成したメソッドをThermo Scientific<sup>™</sup> OMNIC<sup>™</sup>ソフトウエアにリンクさせ、Sample1~6を再び測定 し、クラス分けを実施しました。図6に、その実行画面を示しま す。表1に、Distance Matchによるワインのクラス分け結果を示 します。各ワインは、実際のクラスと非常によく一致し、2番目の クラスとは明らかに区別できる、という結果が得られました。

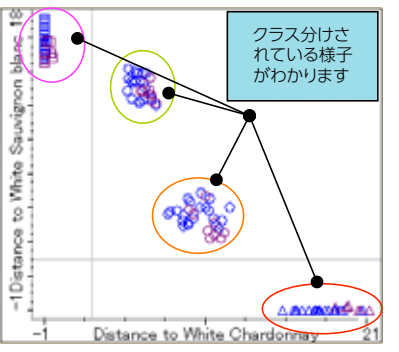

図5. 分類メソッドによりクラス分けされた標準サンプル

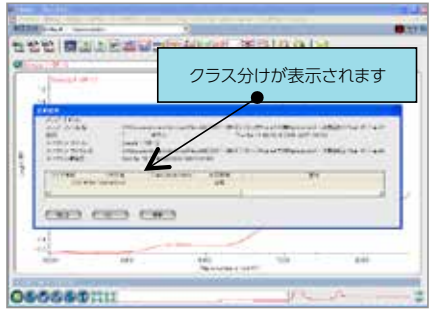

図6. クラス分けする場合の実際のソフトウエア画面

#### まとめ

FT-NIRを用いてワインのクラス分類メソッドを作成し、クラス分けを行いました。その結果、実際のクラスと非常によく一致する結果が得られました。今回の実験では、ワインの「ぶどう品種」でクラス分けするメソッドを作成しましたが、この限りではなく、さまざまな指標、例えばワインの旨みや熟成などによるクラス分けも可能になるのではないかと考えられます。

### 参考文献

• J.Hirsch and L.Tenkl, FT-NIR Analysis of Wine, Application Note #50813, Thermo Electron Corporation (2004).

thermo scientific

| サンプル          | 分類クラス       | 分類クラス<br>からの距離 | 2番目に近いクラス   | 2番目のクラス<br>からの距離 |
|---------------|-------------|----------------|-------------|------------------|
| 1 シャルドネ       | シャルドネ       | 0.26           | XIVO        | 5.24             |
| 2 ソーヴィニヨン・ブラン | ソーヴィニヨン・ブラン | 0.17           | リースリング      | 9.44             |
| 3 リースリング      | リースリング      | 0.43           | ソーヴィニヨン・ブラン | 9.70             |
| 4 ピノ・ノワール     | ピノ・ノワール     | 0.26           | ソーヴィニヨン・ブラン | 4.81             |
| 5 サンジョベーゼ     | サンジョベーゼ     | 0.43           | シャルドネ       | 7.30             |
| 6 メルロ         | メルロ         | 0.94           | シャルドネ       | 3.52             |

### 表1. 分類メソッドを用いたクラス分け結果の一覧

研究用にのみ使用できます。診断用には使用いただけません。

© 2020, 2022 Thermo Fisher Scientific Inc. All rights reserved.

All trademarks are the property of Thermo Fisher Scientific and its subsidiaries unless otherwise specified.

実際の価格は、弊社販売代理店までお問い合わせください。

価格、製品の仕様、外観、記載内容は予告なしに変更する場合がありますのであらかじめご了承ください。

標準販売条件はこちらをご覧ください。thermofisher.com/jp-tc FTIR099-B2208CE

## サーモフィッシャーサイエンティフィック株式会社

#### 分析機器に関するお問い合わせはこちら

TEL:0120-753-670 FAX:0120-753-671

Analyze.jp@thermofisher.com

facebook.com/ThermoFisherJapan

thermofisher.com

🥑 @ThermoFisherJP